## **Purchase JobScore**

**DO YOU WANT TO WORK ON-CAMPUS?** Searching for Campus Jobs on Purchase JobScore

> by the Career Development Center and Student Financial Services

**Updated Summer 2018** 

### FOR STUDENTS AWARDED FEDERAL COLLEGE WORK-STUDY

This will be indicated on your Financial Aid Award Letter

#### Step 1:

Come prepared to the Financial Aid Office. (for College Work-Study eligible students)

#### Bring copies of :

 <u>A photo ID</u> such as your driver's license, or your U.S. Passport or your MORE CARD. <u>AND</u> either your social security card or a copy of your birth certificate. (These documents are required of everyone working in the U.S., not just students)

#### Step 2:

- Visit the Career Development Center to register for <u>Purchase JobScore</u> where the jobs are listed.
- Look at the "On-Campus Work-Study" listings on the Purchase JobScore system.
- Choose a few jobs that interest you, then apply as directed to each job listing you find.

### CAMPUS JOB OPPORTUNITIES: NON WORK-STUDY (TEMP SERVICE)

- Visit the Career Development Center to register for Purchase JobScore.
- Look for the jobs on *Purchase JobScore* that are listed as "On-Campus Non-Work-Study."
- Apply to the employers listed using the application directions indicated.

## FINDING CAMPUS JOBS USING Purchase JobScore

### First time on Purchase JobScore?

- Go to www.purchase.edu/offices/career-development/find-jobs-andinternships/purchase-jobscore.
- Either log into Purchase JobScore or register for an account if you do not have one.

First Year & Transfer students. admitted for the fall, are imported into Purchase JobScore each July using their Purchase email. Use "Forgot Password" to see if you already have an existing account.

Offices and Services » Career Development Center » Find Jobs and Internships » Purchase Jobscore

#### **Career Development Center**

#### Purchase Jobscore

The Career Development Center is proud to offer our online job search database to provide job and internship listings exclusively for Purchase College students and alumni.

**Our Hours Today:** 8:00am-4:00pm

CAREER DEVELOPMENT CENTER

Explore Majors and Careers

**Career Preparation Toolkit** Find Jobs and Internships Purchase Jobscore Register Job and Internship Fair Part-Time and Campus

About Us

Jobs

Events

For Employers

Online Resources

Academic Internships

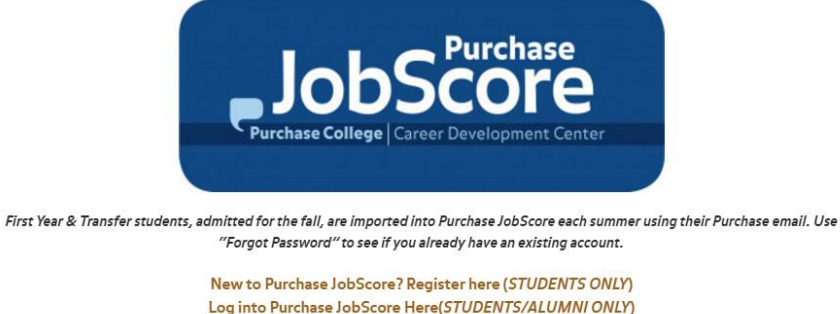

Log into Purchase JobScore Here(STUDENTS/ALUMNI ONLY) Forgot Password?

Career Development Center Disclaimer & Fraudulent Employer Alert for Students an

### **Searching for Jobs**

JobScore

Jobs and Internships Jobs

- Select "Jobs and Internships / Jobs & Internships" on the main menu.
- Select "See All Jobs/Advanced Search".
- Select "Position Type" and then select "On-Campus Work Study" or "On-Campus Non Work Study"; select "Apply"

|                                                                                                    |                                                                                                    | Jobs &                 | Try these |
|----------------------------------------------------------------------------------------------------|----------------------------------------------------------------------------------------------------|------------------------|-----------|
| JobS Purchase<br>Purchase Core                                                                                            | Q                                                                                                    | Internships<br>My Job  | ТС        |
| ☆ Home                                                                                                    | Home / Jobs and Internships / Jobs & Internships                                                                                                    | Applications           |           |
| 윤 Jobs and<br>Internships                                                                                                 | job & internship postings                                                                                                    | Extended<br>Job Search |           |
| Jobs &<br>Internships                                                                                                    | Discover Favorites Applications Expired Jobs                                                                                                    | Ω My Profile           |           |
| My Job<br>Applications<br>Extended<br>Job Search                                                                          | Keywords Location 25mi + Search   See All Jobs/Advanced Search                                                                                                    |                        |           |
| Documen<br>Events an<br>Workshop<br>II Employer<br>II Resource<br>II Counselir<br>Calendar<br>II Calendar<br>III My Accou | see All Jobs/Advanced Search<br>bis<br>bis<br>keywords<br>All Job Listings ~ Position Type ~ Industry ~ Job Function ~ More Filters ~ Job Alerts (5)<br>g &<br>nt<br>1 - 20 of 746 results<br>Summer Job<br>Temporary/Project<br>Great Oak<br>Full Time<br>On-Campus Non Work Study<br>Internship |                        |           |

### Applying to Jobs

- You can store jobs in your "Favorites" by selecting the star symbol.
- To apply **follow the directions in the posting** as they request- either by phone, email, through the system or apply in person.

| Ρ                                                                                                    | Student Services Assistant<br>On-Campus Non Work Study, On-Campus Work Study<br>Purchase College: Registrar's Office – Purchase, New York<br>United States |                                      |  |  |
|----------------------------------------------------------------------------------------------------|----------------------------------------------------------------------------------------------------|--------------------------------------|--|--|
|                                                                                                    | + Follow                                                                                                    | Apply                                |  |  |
| Position Type                                                                                                    |                                                                                                    | Important Dates                      |  |  |
| On-Campus Non Work Study, On-Campus Work Study                                                                                                    |                                                                                                    | Posted On:<br>Jul 25, 2018           |  |  |
| Desired Class Level(s)                                                                                                    |                                                                                                    | Posting will be removed              |  |  |
| Sophomore, Sumor, Semon                                                                                                    |                                                                                                    | <b>on:</b><br>Aug 17, 2018           |  |  |
| Description                                                                                                    |                                                                                                    |                                      |  |  |
| Primary responsibilities will include:                                                                                                    |                                                                                                    | Related Resources                    |  |  |
| -Answering phone calls and emails                                                                                                    |                                                                                                    | Integrity Policy                     |  |  |
| - Data entry                                                                                                    |                                                                                                    |                                      |  |  |
| - Digital document retention and record management                                                                                                    |                                                                                                    | CDC Disclaimer and<br>Scam Alert     |  |  |
| This position centers around customer service. We're looking for applicants who exhibit strong communication skills and have a drive to serve the campus community! |                                                                                                    | Help & Support                       |  |  |
| This experience will provide you with a general office skillset that will translate into other areas and industries.                                                |                                                                                                    | Send a Question or<br>Comment to the |  |  |

# **Contact Information**

### Purchase JobScore Questions

Career Development Center career.development@purchase.edu Work-Study Questions

Student Financial Services financialservices@purchase.edu